www.tp-link.com

For technical support, the user guide and other information, please visit https://www.tp-link.com/support, or simply scan the QR code.

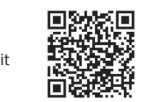

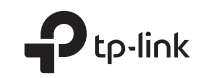

Quick Installation Guide Guía de Instalación Rápida Guide d'installation rapide Guia de Instalação Rápida

Wireless Access Point

# CONTENTS

- 01 / English
- 06 / Español
- 11 / Français
- 16 / Português

Note: TL-WA901N is used for demonstration in this installation guide.

### Before You Start

Which mode do you need? Please refer to the table to choose a proper mode.

| Scenarios                                                                                                    | Operating Modes                  |
|----------------------------------------------------------------------------------------------------|----------------------------------|
| You want to convert your wired (Ethernet) network to a wireless network.                                                                                                    | Access Point Mode (Default Mode) |
| You are in a Wi-Fi dead-zone or a place with weak wireless signal. You want to have a greater effective range of the wireless signal throughout your home or office.                 | Range Extender Mode              |
| You have a wired device with an Ethernet port and no wireless capability, for example, a Smart TV, Media Player, or game console. You want to connect it to the Internet wirelessly. | Client Mode                      |
| You want your devices connected to different wireless networks and isolated by VLANs.                                                                                                | Multi-SSID Mode                  |

### Connect the AP Device

- 1. Connect the AP device according to steps in the diagram.
- Turn on the power, wait until the Power ( ()) and Wireless ( ) LEDs are lit and stable, and use the default SSID and Password printed on the product label to join the AP device's Wi-Fi network. Note: For a dual-band AP device, both the 2.4GHz and 5GHz Wireless ( ) LEDs should be lit and stable.

• Access Point Mode (Default) Transforms your existing wired network to a wireless one.

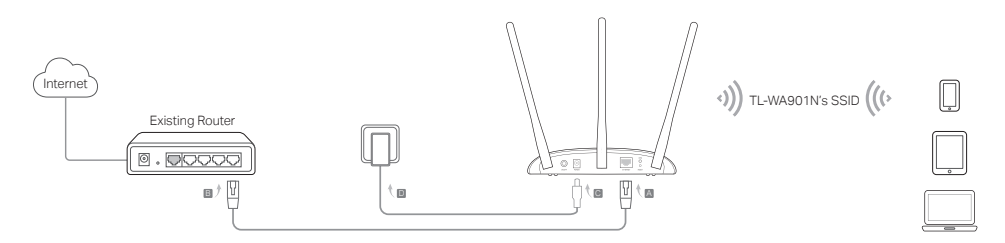

Note: You can enjoy internet surfing now. For your wireless network security, it is recommended to change the default SSID (network name) and the password of your Wi-Fi network. To do so, refer to Configure the AP Device.

Range Extender Mode Extends the range of an existing Wi-Fi network.

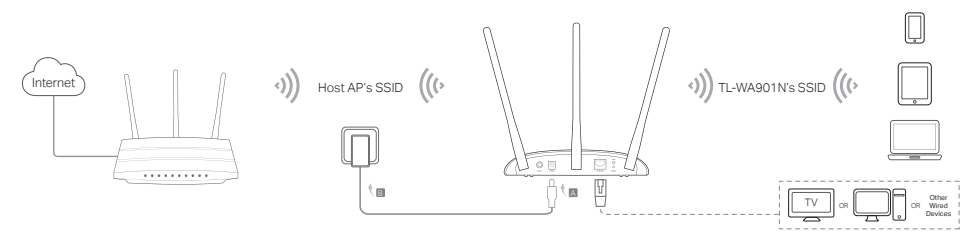

• Client Mode Connects your wired devices to a wireless network.

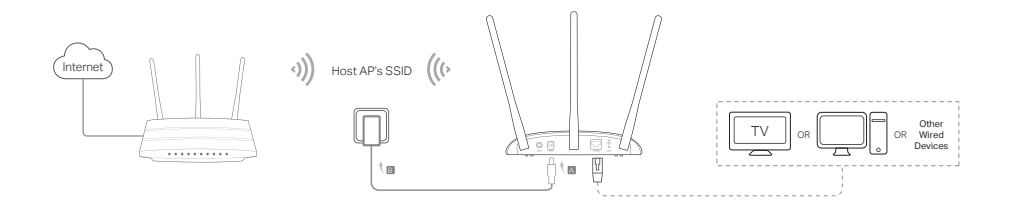

• Multi-SSID Mode Creates multiple wireless networks to provide different security and VLAN groups.

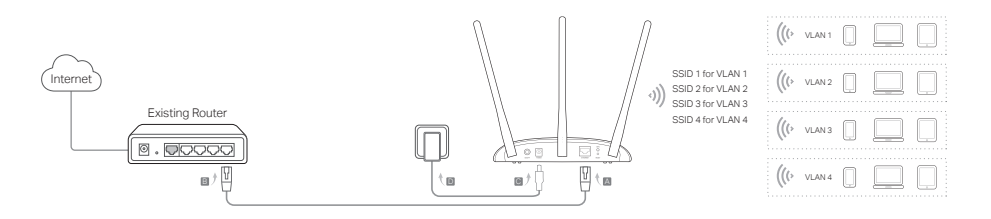

# Configure the AP Device

- 1. Launch a web browser and enter http://tplinkap.net. Create a password to log in.
- 2. Click Quick Setup, select your corresponding mode and click Next. Follow the step-by-step instructions to complete the configuration.
- 3. Now, reconnect your devices to the AP device.

Note: In Client mode, only the wired connected devices can enjoy the internet surfing. In Multi-SSID mode, connect your wireless devices to the different Wi-Fi networks to be isolated by VLANs.

# Power on via PoE Injector

Power the device with the included passive PoE injector when the device is located far from a power outlet. Note: The passive PoE injector supports a cable length up to 30 meters due to the environment.

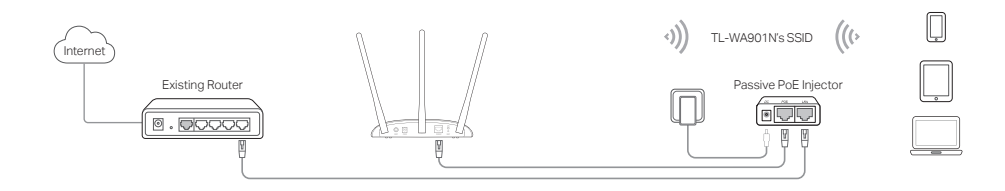

### Frequently Asked Questions (FAQ)

#### Q1. How do I restore the AP device to its factory default settings?

With the device powered on, use a pin to press and hold the Reset button until the Power LED starts blinking, then release the button.

Note: Upon resetting, all previous configurations will be cleared, and the AP device will reset to the default Access Point Mode.

#### Q2. What can I do if the login window does not appear?

- · Change the computer's static IP address to obtain an IP address automatically.
- Verify if http://tplinkap.net or http://192.168.0.254 is correctly entered in the web browser.
- · Use another web browser and try again.
- Reboot your AP device and try again.
- Power off your host AP and enter http://tplinkap.net into the web browser to try again.

#### Q3. How do I recover the AP device's web management password or retrieve my Wi-Fi password?

- If you forget the password required to access the AP device's web management page, you must restore the AP device to its factory default settings.
- If you forget your Wi-Fi password, but are able to access the AP device's management interface, connect a
  computer or mobile device to the AP device via wired or wireless. Log in and go to Wireless > Wireless Security
  to retrieve or reset your Wi-Fi password.

#### Q4. What can I do if my wireless is not stable?

It may be caused by too much interference, you can try the following methods:

- Set your wireless channel to a different one.
- Move the AP device to a new location away from Bluetooth devices and other household electronics, such as cordless phone, microwave, and baby monitor and more, to minimize signal interference.

Nota: El TL-WA901N se usa para demostración en esta guía de instalación.

### Antes de que comience

¿Qué modo necesita? Por favor consulte la tabla para seleccionar un modo adecuado.

| Escenarios                                                                                                    | Modos de Operación                               |
|----------------------------------------------------------------------------------------------------|--------------------------------------------------|
| Desea convertir su red conectada por cable (Ethernet) en una red<br>inalámbrica.                                                                                                    | Modo de Punto de Acceso (Modo<br>Predeterminado) |
| Si se encuentra en una zona sin recepción de Wi-Fi o un lugar con señal<br>inalámbrica débil. Desea tener un rango efectivo mayor de la señal<br>inalámbrica en toda su casa u oficina.                                  | Modo Extensor de Rango                           |
| Tiene un dispositivo conectado por cable con un puerto Ethernet y sin<br>capacidad inalámbrica, por ejemplo, una Smart TV, Reproductor Multimedia,<br>o Consola de juegos. Desea conectarlo a Internet inalámbricamente. | Modo Cliente                                     |
| Desea sus dispositivos conectados a diferentes redes inalámbricas y<br>aislados por VLANs.                                                                                                    | Modo Multi-SSID                                  |

### Conectar el Punto de Acceso

- 1. Conectar el dispositivo de acuerdo a los pasos en el diagrama.
- Encender la energía eléctrica, esperar hasta que los LEDS de Encendido ( () ) e Inalámbrico ( ) están encendidos y estables, y usan el SSID y Contraseña predeterminados impresos en la etiqueta del producto para unirse a la red Wi-Fi del Punto de Acceso.

Nota: Para un dispositivo AP de doble banda, los LED de 2.4GHz y 5GHz inalámbricos deben estar( 🔶 🎓 ) encendidos y estables.

• Modo de Punto de Acceso (Predeterminado) Transforma su red por cable en una red inalámbrica.

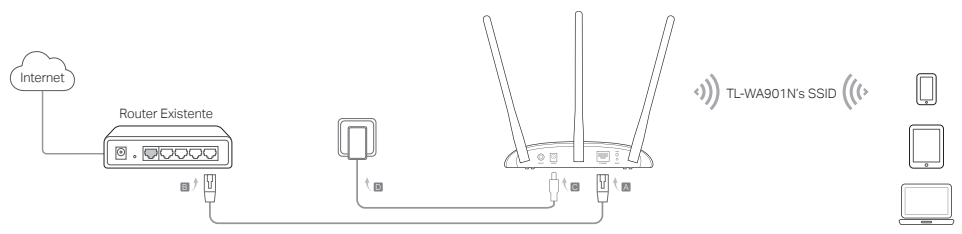

Nota: Ahora puede disfrutar de la navegación por Internet. Para la seguridad de su red inalámbrica, se recomienda que cambie el SSID (nombre de la red) y la contraseña predeterminados de su red Wi-Fi. Para hacer esto, consulte la sección de Configurar el Punto de Acceso.

Modo Extensor de Rango Extiende el rango de una red Wi-Fi existente.

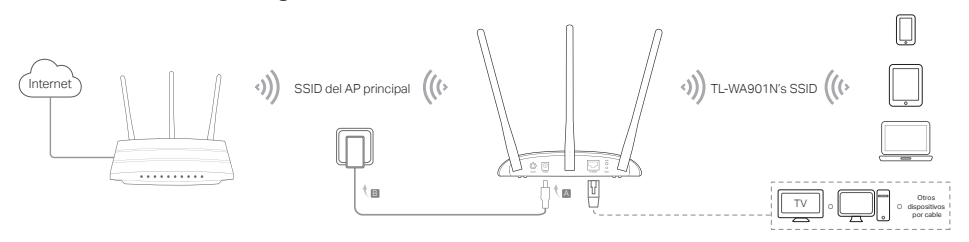

Español -

• Modo Cliente Conecte sus dispositivos vía cable a una red inalámbrica.

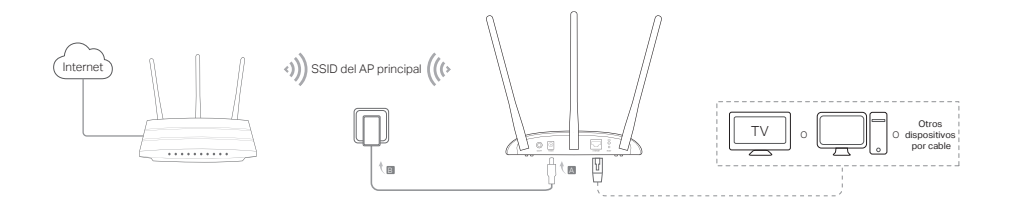

Modo Multi-SSID Crea múltiples redes inalámbricas para proporcionar diferentes grupos VLAN y de seguridad.

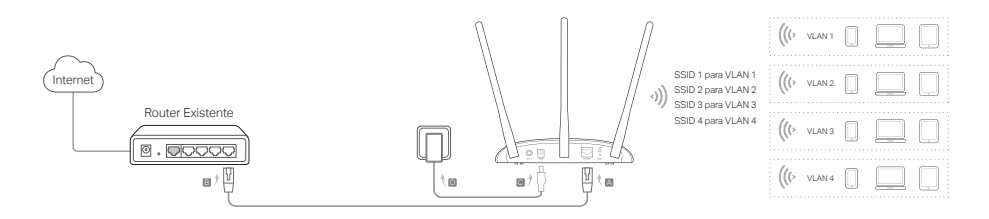

### Configurar el Punto de Acceso

- Iniciar un navegador de internet e ingresar http://tplinkap.net. Crea una contraseña para iniciar sesión.
- 2. Dar clic en Quick Setup (Configuración Rápida), seleccionar su modo correspondiente y dar clic en Next (Siguiente). Seguir las instrucciones paso a paso para completar la configuración.
- 3. Ahora, conecte de nuevo sus dispositivos al punto de acceso.

Nota: En el modo Cliente, sólo los dispositivos conectados por cable pueden disfrutar de la navegación por internet. En el modo Multi-SSID, conecta sus dispositivos inalámbricos a las diferentes redes Wi-Fi para que sean aisladas por VLANs.

### Encender mediante el inyector PoE

Suministrar energía al dispositivo con el inyector PoE pasivo incluido cuando el dispositivo está localizado lejos de una toma de corriente eléctrica.

Nota: El inyector PoE pasivo soporta una longitud del cable de hasta 30 metros dependiendo del entorno.

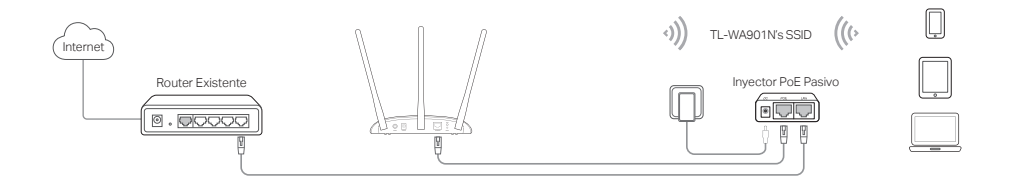

### **Preguntas Frecuentes**

#### P1. ¿Cómo restablezco el punto de acceso a sus configuraciones predeterminadas de fábrica?

Con el dispositivo encendido, use un alfiler para mantener presionado el botón de Reset hasta que el LED de Encendido comience a parpadear, después suelte el botón.

Nota: Al restablecer, todas las configuraciones anteriores se eliminarán, y el dispositivo de AP se restablecerá al Modo de Punto de Acceso predeterminado.

#### P2. ¿Qué puedo hacer si no aparece la ventana de inicio de sesión?

- Cambiar la dirección IP estática de la computadora para obtener la dirección IP automáticamente.
- Verificar si http://tplinkap.net o http://192.168.0.254 está ingresado correctamente en el navegador de internet.
- Usar otro navegador de internet e intentar de nuevo.
- · Reiniciar su punto de acceso e intentar de nuevo.
- Apagar su AP host AP e ingresar http://tplinkap.net en el navegador de internet e intentar de nuevo.

# P3. ¿Cómo recupero la contraseña de administración a través de Internet del dispositivo de AP o cómo recupero mi contraseña de Wi-Fi?

- Si olvidó la contraseña requerida para tener acceso a la página de administración a través de internet del punto de acceso, debe restablecer el punto de acceso a sus configuraciones predeterminadas de fábrica.
- Si olvidó su contraseña Wi-Fi, pero puede acceder a la interfaz de administración del punto de acceso, conectar una computadora o dispositivo móvil al punto de acceso mediante la conexión por cable o inalámbrica. Iniciar sesión e ir a Wireless > Wireless Security (Inalámbrico > seguridad Inalámbrica) para recuperar o restablecer su contraseña Wi-Fi.

### P4. ¿Qué puedo hacer si mi inalámbrico no es estable?

Puede ser causado por demasiada interferencia, puede intentar los siguientes métodos:

- · Establezca su canal inalámbrico a uno diferente.
- Mueva el punto de acceso a una nueva ubicación lejos de los dispositivos de Bluetooth y otros electrodomésticos, como teléfonos inalámbricos, microondas, y monitores de bebé para minimizar la interferencia de la señal.

Remarque : TL-WA901N est utilisé en exemple dans ce guide d'installation.

### Avant de commencer

De quel mode opératoire avez-vous besoin ? Merci de vous référer à la liste ci-dessous pour sélectionner le bon.

| Scénarios                                                                                                    | Modes opératoires                    |
|----------------------------------------------------------------------------------------------------|--------------------------------------|
| Vous souhaitez convertir une connexion filaire (Ethernet) en connexion Wi-Fi.                                                                                                    | Mode point d'accès (mode par défaut) |
| Vous êtes dans une zone non couverte ou le signal reçu est trop faible. Vous<br>souhaitez augmenter la portée du signal Wi-Fi dans votre domicile ou votre<br>bureau.                                   | Mode Répéteur WiFi                   |
| Vous possédez un appareil Ethernet dépourvu de connectivité Wi-Fi, par<br>exemple une TV connectée, une console de jeux ou un décodeur multimédias.<br>Vous souhaitez le connecter à Internet en Wi-Fi. | Mode client                          |
| Vous désirez que vos appareils soient connectés à des réseaux Wi-Fi et dans<br>des VLANs distincts.                                                                                                    | Mode Multi SSID                      |

### Brancher le point d'accès

- 1. Connecter le point d'accès selon les étapes du schéma.
- Mettre sous tension, attendre que les DELs Alimentation ( U) et Wi-Fi( S ) soient allumées et fixes, utiliser le SSID et le mot de passe par défaut imprimés sur l'étiquette présente sur le produit pour vous connecter au réseau Wi-Fi qu'il diffuse.

Remarque : pour un point d'accès WiFi bi-bande, le WiFi 2.4 GHz et 5 GHz ( 🚖 🎓 ), les LEDs doivent être allumées et stables.

Français -

• Mode point d'accès (mode par défaut) Transforme votre réseau filaire en réseau Wi-Fi.

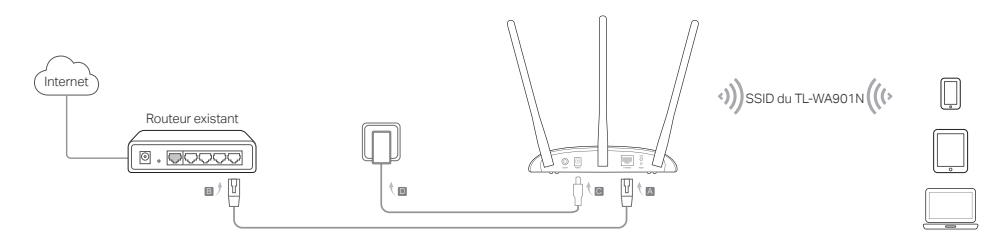

Remarque : Vous pouvez maintenant naviguer sur internet. Pour la sécurité de votre réseau Wi-Fi, il est recommandé de changer le nom de réseau et le mot de passe par défaut de votre réseau Wi-Fi. Pour procéder, référez vous à Configurer le point d'accès.

Mode Répéteur WiFi <u>Étend la portée d'un réseau Wi-Fi.</u>

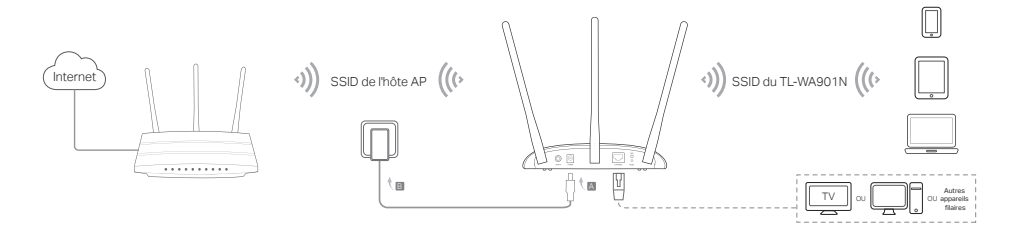

• Mode client Connectez vos appareils Ethernet à un réseau Wi-Fi.

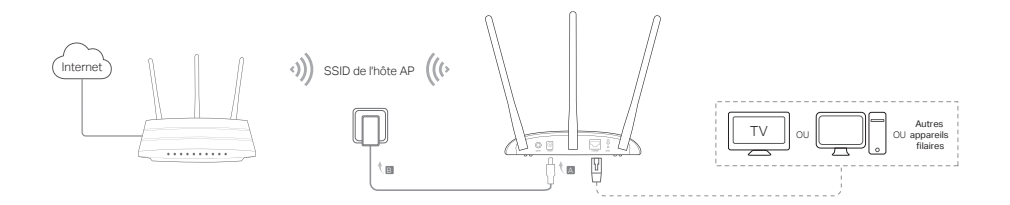

Mode Multi SSID Créez plusieurs réseaux Wi-Fi pour générer des VLAN et des sécurités distincts.

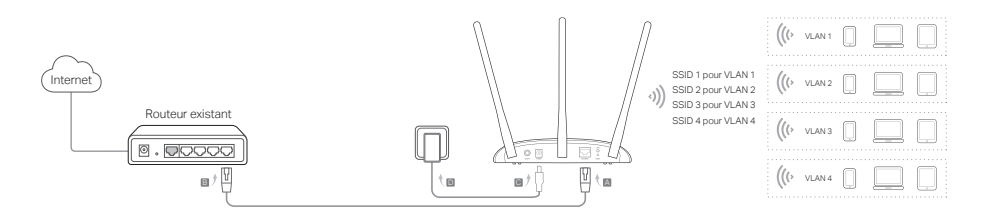

# Configurer le point d'accès

- 1. Depuis un navigateur Internet saisir http://tplinkap.net. Créez un mot de passe pour vous connecter.
- 2. Cliquer sur Quick setup (configuration rapide), choisir le mode adéquat et cliquer sur Next (Suivant). Suivre les instructions pas à pas pour achever la configuration.
- 3. Reconnectez ensuite vos appareils au point d'accès.

Remarque : Mode client, seuls les appareils connectés en Ethernet peuvent accéder à Internet. En mode multi SSID, connectez vos appareils aux différents réseaux Wi-Fi pour les isoler par les VLANs correspondants.

# Alimentation par l'injecteur PoE

Alimenter l'appareil à l'aide de l'injecteur PoE passif quand l'appareil est loin d'une prise électrique. Remarque : l'injecteur PoE passif permet l'utilisation d'un cordon d'une longueur inférieure à 30 m.

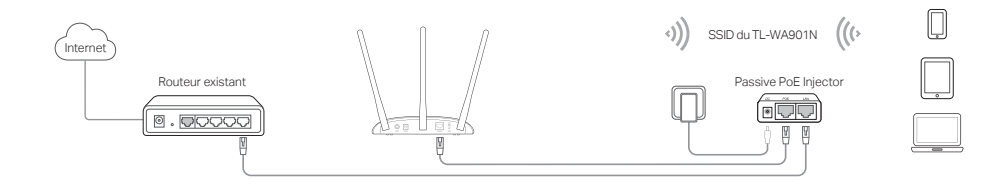

### **Questions Fréquentes (FAQ)**

#### Q1. Comment restaurer le Point d'accès (PA) à ses paramètres par défaut.

L'appareil étant sous tension, utiliser une pointe pour maintenir le bouton Reset appuyé jusqu'à ce que la DEL d'alimentation clignote, relâcher ensuite.

Remarque : Une fois réinitialisé, tous les paramètres préalablement modifiés sont effacés et le point d'accès redémarre avec sa configuration par défaut en mode point d'accès.

#### Q2. Que faire si la fenêtre d'authentification n'apparait pas ?

- Modifier les réglages de l'ordinateur afin qu'il obtienne ses paramètres IP automatiquement.
- Vérifier que http://tplinkap.net ou http://192.168.0.254 sont correctement saisis dans le navigateur.
- Utilisez un autre navigateur internet et réessayez.
- Redémarrez le PA et réessayez.
- Mettez l'AP source hors tension et saisir http://tplinkap.net dans le navigateur pour réessayer.

#### Q3. Comment retrouver le mot de passe d'accès à l'interface d'administration Web ou d'accès au réseau Wi-Fi?

- Si vous avez oublié le mot de passe d'accès à la page d'administration, vous devez réinitialiser le point d'accès à ses paramètres par défaut.
- Si vous avez oublié le mot de passe du réseau Wi-Fi, mais que vous avez accès à la page d'administration, connectez au point d'accès en Ethernet ou en Wi-Fi un ordinateur \* ou un appareil mobile \* (\*ayant mémorisé le mot de passe). Authentifiez vous et allez dans le menu Wireless > Wireless Security (Wi-Fi > Sécurité Wi-Fi) pour récupérer ou redéfinir le mot de passe Wi-Fi.

#### Q4. Que faire si mon réseau Wi-Fi est instable ?

- Cela peut être dû à de trop nombreuses interférences, vous pouvez essayer les méthodes suivantes :
- Changez de canal Wi-Fi.
- Déplacer le point d'accès à un autre endroit, à l'écart des appareils Bluetooth et de tout autre appareil électroménager tel que les téléphones sans fil, les fours à micro ondes, les baby phones etc. afin de minimiser l'influence des interférences.

Aviso: O TL-WA901N é usado para demonstração neste guia de instalação.

### Antes de iniciar

Qual modo deseja? Por favor, consulte a tabela para escolher um modo adequado.

| Situações                                                                                                    | Modos Operacionais              |
|----------------------------------------------------------------------------------------------------|---------------------------------|
| Você deseja converter sua rede com fio (Ethernet) para uma rede wireless.                                                                                                    | Modo Access Point (Modo Padrão) |
| Você está em uma zona de sombra Wi-Fi ou um lugar com sinal wireless<br>fraco. Você quer ter um maior alcance do sinal sem fio em toda a sua<br>casa ou escritório.                                         | Modo Repetidor de Sinal         |
| Você tem um dispositivo com fio com uma porta Ethernet e sem<br>capacidade wireles, por exemplo, uma Smart TV, Media Player, ou console<br>de jogos. Você apenas deseja conectá-lo à Internet via wireless. | Modo Cliente                    |
| Você quer que seus dispositivos fiquem conectados a diferentes redes<br>Wi-Fi e isolados por VLANs.                                                                                                    | Modo Multi-SSID                 |

# Conectando o Dispositivo AP

- 1. Conecte o dispositivo AP de acordo com os passos no diagrama.
- Ligue a alimentação de energia, aguarde até que os LEDs Power ( ()) e Wireless ( ) acendam e fiquem e estáveis, utilize o SSID padrão e senha impressa no rótulo do produto para se juntar a rede Wi-Fi do dispositivo AP.

Nota: Para um dispositivo AP de banda dupla, os LEDs de 2.4GHz e 5GHz ( 🛜 🕿 ) devem estar acesos e estáveis.

Modo Access Point (Padrão) Este modo transforma sua rede cabeada em rede wireless.

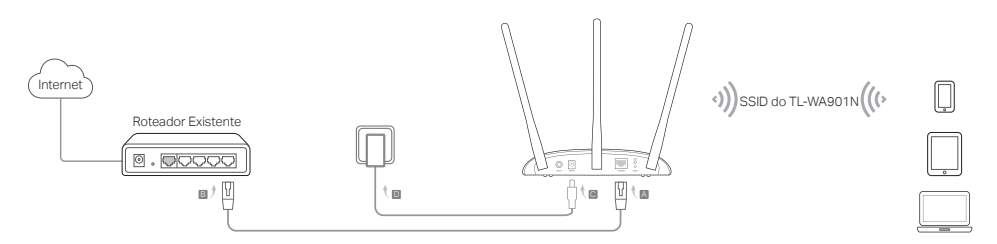

Aviso: Agora você pode aproveitar sua Internet. Para sua segurança de rede Wi-Fi, é recomendável alterar o SSID predefinido (nome da rede) e a senha da sua rede Wi-Fi. Para tal, favor consultar Confgurando um Dispositivo AP.

Modo Repetidor de Sinal Estende o alcance de uma rede Wi-Fi preexistente.

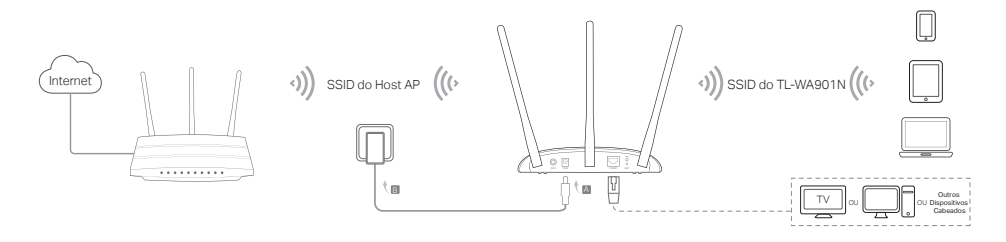

#### Português •

Modo Cliente Conecta seus dispositivos cabeados à rede wireless.

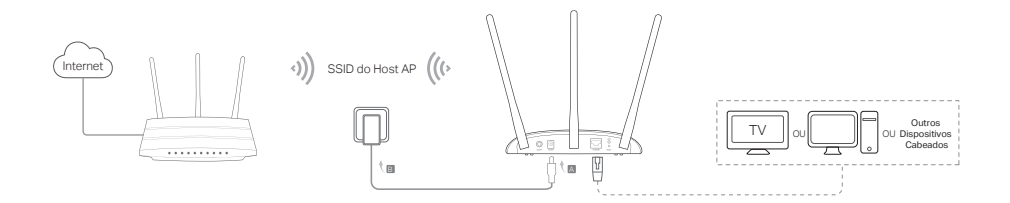

Multi-SSID Mode Cria múltiplas redes wireless a fim de oferecer segurança e grupos VLAN diferentes.

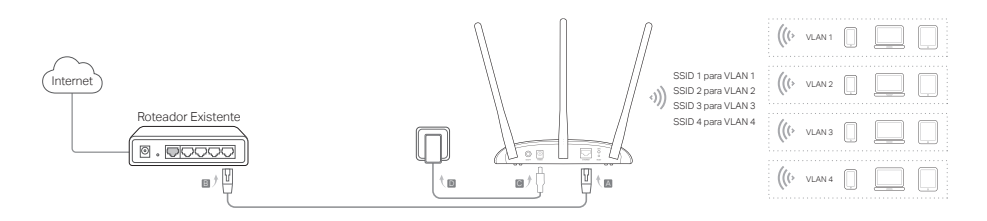

### Configurando o AP

- 1. Inicie um navegador web e digite http://tplinkap.net. Crie uma senha para efetuar o login.
- Clique em Quick Setup (Configuração Rápida), selecione seu modo correspondente e clique em Next (Próximo). Siga as instruções passo a passo para completar a configuração.
- 3. Agora, reconecte seus dispositivos ao AP.

Aviso: No modo de Cliente, apenas os dispositivos conectados cabeados podem desfrutar da navegação na internet. No modo Multi-SSID, ligue os seus dispositivos wireless para as diferentes redes Wi-Fi a fim de serem isolados isolado por VLANs.

# Ligando via Injetor PoE

Ligue o dispositivo com o injetor PoE passivo incluídos quando o dispositivo estiver localizado longe de uma tomada. Aviso: O injetor PoE passivo suporta um comprimento de cabo até 30 metros devido ao ambiente.

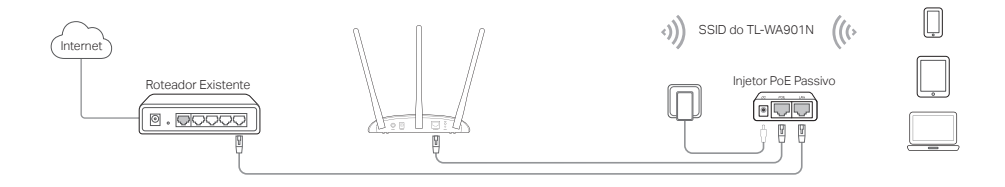

### FAQ (Perguntas Frequentes)

#### P1. Como restaurar o AP às suas configurações de fábrica?

Com o dispositivo ligado, utilize objeto pontiagudo para pressionar e segurar o botão Reset na parte traseira até que o LED Power comece a piscar.

Aviso: Após a reposição, todas as configurações anteriores serão apagadas, e o dispositivo AP irá redefinir-se para o padrão Modo Access Point.

#### P2. O que fazer caso a janela de login não aparecer?

- Alterar o endereço IP estático do computador para obter um endereço IP automaticamente.
- Verifique se http://tplinkap.net ou http://192.168.0.254 está inserido corretamente na barra de endereço do navegador.
- Utilize outro navegador e tente novamente.
- Reinicie seu AP e tente novamente.
- Ligue o AP Local insira http://tplinkap.net na barra de endereços do navegador para tentar novamente.

### R3. Como faço para recuperar a senha de gerenciamento web do dispositivo AP ou recuperar minha senha Wi-Fi?

- Caso tenha esquecido a senha de gerenciamento, é necessário restaurar o dispositivo AP para suas configurações padrão de fábrica.
- Se esquecer sua senha Wi-Fi, mas consegue acessar a interface de gerenciamento do dispositivo AP, conecte um computador ou dispositivo móvel no AP cabeado ou wireless. Faça login e siga Wireless > Wireless Security (Wireless > Segurança Wireless) para recuperar ou reiniciar sua senha Wi-Fi.

### P4. O que posso fazer se o meu wireless não é estável?

Isso pode ser causado por interferências, você pode tentar um dos metodos à seguir

- Defina o seu canal wireless para um diferente.
- Mova o dispositivo AP para um novo local longe de dispositivos Bluetooth e outros produtos eletrônicos domésticos, tais como telefone sem fio, microondas e monitor de bebê entre outros para minimizar a interferência de sinal.

Para informações de aspectos de segurança e adequação do produto no território brasileiro consulte: www.gov.br/anatel/pt-br/